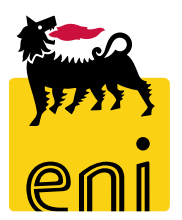

# Servizi di e-Business Eni

**Superuser Beauty Contest** 

Versione 07/2020

# Gentile Utente,

questo manuale illustra il flusso del Beauty Contest in qualità di superuser.

Suggeriamo di dedicare qualche minuto alla lettura per riuscire a usufruire al meglio del servizio.

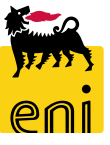

# Sommario

| • | Creare le contact person degli offerenti | 5  |
|---|------------------------------------------|----|
| • | Creare le vendor list                    | 10 |
| • | Controllare e rilasciare le vendor list  | 15 |
| • | Salvare e chiudere le vendor list        | 16 |
| ÷ | Elaborare le vendor list                 | 17 |
| • | Monitorare i beauty contest              | 18 |
| ÷ | Elaborare i beauty contest               | 19 |
| • | Uscire dal servizio                      | 22 |
| • | Informazioni utili                       | 23 |
| • | Copyright e trademark                    | 24 |

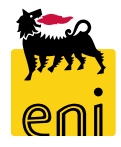

Il superuser accede sulla piattaforma web SRM 7.0 al fine di:

- creare le contact person dei fornitori da includere nelle vendor list
- comporre le relative vendor list propedeutiche alla creazione dei beauty contest
- monitorare tutti i beauty contest creati dai richiedenti.

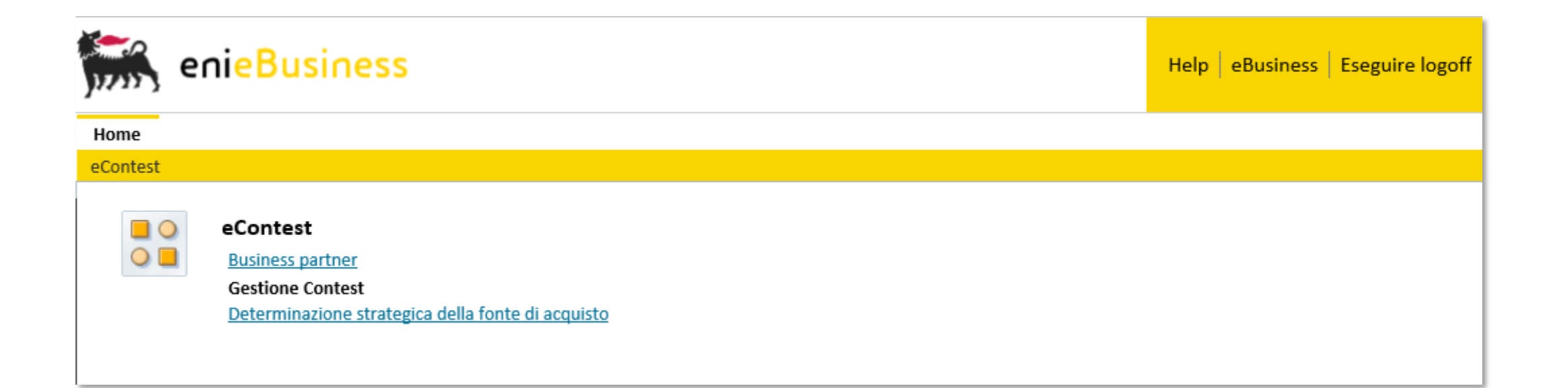

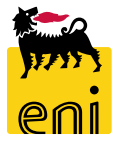

| Home   eContest                                                                                                    | enieBusiness                                                                                       | All'ad                                                                                                    | ccesso si presenta l<br>are su Business pa                                                                                                    | a seguente s<br>rtner al fine  | schern<br>e di ac | nata iniziale.<br>ccedere alla s           | sezione per la                             |  |  |
|----------------------------------------------------------------------------------------------------|----------------------------------------------------------------------------------------------------|----------------------------------------------------------------------------------------------------|----------------------------------------------------------------------------------------------------|--------------------------------|-------------------|--------------------------------------------|--------------------------------------------|--|--|
| Business partner     Gestion Contest     Determinazione strategica della fonte dice in azione strategica della fonte dice in azione strategica della fonte di | Home<br>eContest<br>eContest                                                                       | crea                                                                                                    | zione delle liste for                                                                                                    | nitori.                        |                   |                                            | ·                                          |  |  |
| • Business partner       • Gestione Contest       • Distribution Sprovate Futti (33)       Rilaciato (2)       No       • Sectione Contest       • Sectione Contest       • Sectione Co                                                                                                    | Gestione Contest Determinazione strategica della fonte di ac Home eContest Navigazione dettagliata | SS<br>Buriner partner                                                                                                    |                                                                                                    |                                |                   |                                            | Help eBusiness Eseguire logoff             |  |  |
| Mode internet orpation criteri     Visualizzare indernet orpation criteri     Visualizzare indernet orpation criteri     V                                                                                                    | Gestione Contest                                                                                   | Interr. attive<br>Liste fornitori approvate Tutti (3<br>Business partner esterno Fornito<br>Liste fornitori approvate - Tut | isiness partner<br>verr. attive<br>iste fornitori approvate Tutti (33) Rilasciato (29) Non rilasciato (2)<br>usiness partner esterno Fornitori (20) Interlocutore (22)<br>te fornitori approvate - Tutti |                                |                   |                                            |                                            |  |  |
| Numero ista formitori       Nome d. lista formitori       Categoria prodotto       Prodotto       Organizzazione acquisti       Modificato il         200000243       SPRUSR02_EC 25.01.2018 09:44       BB01AA26       ORG Acq. Y001 - HQ3       25.01.2018 08:44:11         200000242       SPRUSR02_EC 25.01.2018 09:42       BB01AA25       ORG Acq. Y001 - HQ3       25.01.2018 08:42:29         200000241       SPRUSR02_EC 24.01.2018 17:59       BB01AA25       ORG Acq. Y001 - HQ3       24.01.2018 16:59:34                                                                                                    |                                                                                                    | Vis. aggiornamento rapido criteri View: [View standard]                                                                     | Creare la lista fornitori Visua lizzare E                                                                                                    | abora re 🕴 Visualizza re fonte | d'acquisto        | Mod. interr. Def                           | inire nuova interrogazione Personalizzare  |  |  |
| 2000000242         SPRUSR02_EC 25.01.2018 09:42         BB01AA25         ORG Acq. Y001 - HQ3         25.01.2018 08:42:29           2000000241         SPRUSR02_EC 24.01.2018 17:59         BB01AA25         ORG Acq. Y001 - HQ3         24.01.2018 16:59:34                                                                                                    |                                                                                                    | 200000243                                                                                                    | SPRUSR02_EC 25.01.2018 09:44                                                                                                    | BB01AA26                       | Prodotto          | ORG Acq. Y001 - HQ3                        | 25.01.2018 08:44:11                        |  |  |
|                                                                                                    |                                                                                                    | 200000242<br>200000241                                                                                                    | SPRUSR02_EC 25.01.2018 09:42<br>SPRUSR02_EC 24.01.2018 17:59                                                                                                    | BB01AA25<br>BB01AA25           |                   | ORG Acq. Y001 - HQ3<br>ORG Acq. Y001 - HQ3 | 25.01.2018 08:42:29<br>24.01.2018 16:59:34 |  |  |

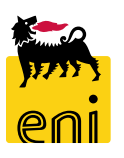

| Business partner                                                                                     |                                                                                                    |                                                       |                     |                                      |                        |                    |                      |                |                     |            |
|----------------------------------------------------------------------------------------------------|----------------------------------------------------------------------------------------------------|-------------------------------------------------------|---------------------|--------------------------------------|------------------------|--------------------|----------------------|----------------|---------------------|------------|
| Interr. attive<br>Liste fornitori approvate<br>Business partner esternd<br>Liste fornitori approvate | <sup>-</sup> utti (33) Rilasciato (29)<br><sup>-</sup> ornitori (20) nterlocuto<br>2 - Tu <mark>tti</mark> | Non rilasciato (2)<br>re (22)                         |                     |                                      |                        | Per cro<br>tasto F | eare le<br>ornitori. | contac         | t person p          | oassare    |
| Vis. aggiornamento rapido c                                                                          | riteri                                                                                                    |                                                       | Mod. interr. Defini | re nuova interr                      | ogazione               |                    |                      |                |                     |            |
| View: [View standard]<br>Aggiornare Esportazione                                                     | Creare la lista                                                                                            | fornitori Visualizzare Elab                           | to                  | Selezionare dalla lista il fornitore |                        |                    |                      |                |                     |            |
| Numero lista fornitori 200000243                                                                     | Nome d. lista fornitori<br>SPRUSR02_EC 25.01.201                                                           | Categoria prodotto F                                  | ORG Acq. Y          | ione icquisti<br>001 · HQ3           | Modificat<br>25.01.201 | circeare           |                      |                |                     |            |
| Interr. attive<br>Liste fornitori a<br>Business partne                                               | pprovate Tutti (33) Ril<br>eresterno <mark>Fornitori (20)</mark>                                           | asciato (29) Non rilasciato (2)<br>Interlocutore (22) | 1                   |                                      |                        | É,                 |                      |                | 5                   |            |
| Business partr                                                                                       | er esterno - Fornitor                                                                                      | i                                                     |                     |                                      |                        |                    | Mod. interr. D       | )efinire nuova | interrogazione Pers | onalizzare |
| View: [View sta                                                                                      | andard] 🗸 Ci                                                                                               | reare fornitore Creare contatto                       | con riferimento     | ïsualizzare                          | Elaborare Car          | ncellare Conve     | ertire in 🖌 🛛 A      | ggiornare      | Esportazione 🖌      | 24         |
| 👘 Numero del                                                                                         | fornitore                                                                                                  | Nome del fornitore                                    | Nome 2 d            | el fornitore                         | Pa                     | aese CAP           | Sede                 |                | Numero DUNS         | Â          |
| 101150                                                                                               |                                                                                                    | NTT DATA ITALIA S.P.A.                                |                     |                                      | ІТ                     | 20143              | MILA                 | NO             |                     |            |
| 101150                                                                                               |                                                                                                    | NTT DATA ITALIA S.P.A.                                |                     |                                      | IT                     | 20143              | MILA                 | NO             |                     |            |

person passare cliccare sul

ta il fornitore desiderato e tatto con riferimento.

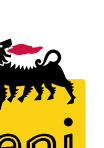

Si aprirà la schermata in cui inserire i dati della contact person.

Compilare perciò i folder Dati interlocutore e Dati contatto.

Al termine, cliccare su Salvare e su Chiudere.

| Creare interlocutore                                                                                                    |                                                                                 |
|----------------------------------------------------------------------------------------------------|---------------------------------------------------------------------------------|
| Salvare Chiudere                                                                                                    |                                                                                 |
| ID utente del dipendente Tipo di business partner Interlocut                                                                                                    | ore Data documento 13.09.2019 Numero business partner Nome del business partner |
| Dati interlocutore Dati contatto                                                                                                    |                                                                                 |
|                                                                                                    |                                                                                 |
| ▼ Dati di base                                                                                                    |                                                                                 |
| * Titolo:                                                                                                    | * Fuso orario:                                                                  |
| Titolo accademico:                                                                                                    | Nome formato:                                                                   |
| *Nome:                                                                                                    | Codice edificio:                                                                |
| *Cognome:                                                                                                    | Piano / N. stanza:                                                              |
| *Lingua:                                                                                                    | Reparto impresa:                                                                |
| *Paese:                                                                                                    | PostaInt:                                                                       |
| Criterio ric.1:                                                                                                    | Formato stampa:                                                                 |
| Crit. ricerca 2:                                                                                                    |                                                                                 |
| ✓ Dati utente per interlocutore                                                                                                    |                                                                                 |
| ID utente: *In. validità utente:                                                                                                    | 13.09.2019 1                                                                    |
| * Fine val. utente:                                                                                                    | 31.12.9999                                                                      |
| * Formato data:                                                                                                    | GG.MM.AAAA 🗸                                                                    |
| * Notazione decimale:                                                                                                    | 1.234.567,89 🗸                                                                  |
| * Ruolo:                                                                                                    | Z:BIDDER                                                                        |
| ✓ Dichiarazione protezione dati                                                                                                    |                                                                                 |
| *L'utente ha letto ed acconsentito a quanto previsto dalla dichia                                                                                                    | arazione:                                                                       |
| Dichiarazione sulla protezione dei dati                                                                                                    |                                                                                 |
| <zb>Indicare qui la dichiarazione sulla protezione dei dati richiesta</zb>                                                                                                    |                                                                                 |
| Il testo può dichia rare ad esempio che i fornitori amministrati abbia<br>indicato il proprio consenso al salvataggio e all'utilizzo dei dati.<br>Indicando i dati personali di un fornitore nell'amministrazione dei<br>fornitori, deve essere selezionato da parte dell'amministrazione che<br>fornitori debinatione dell'amministrazione che | no                                                                              |

A tal fine è possibile aggiornare il testo nella transazione SE61. Nella

| reare interlocutore                                                                                                    |                          |                                     |                               |                                                 |
|----------------------------------------------------------------------------------------------------|--------------------------|-------------------------------------|-------------------------------|-------------------------------------------------|
| alvare Chiudere                                                                                                    | Creare interlocutore     |                                     |                               |                                                 |
| D utente del dipendente Tipo di business partner Interlocutore Data documento 13.09.2019 Numero business partner Nome del business partner                                                                             | Salvare Chiudere         |                                     |                               |                                                 |
| Dati interlocutore Dati contatto                                                                                                    | ID utente del dipendente | Tipo di business partner Interlocut | ore Data documento 13.09.2019 | Numero business partner Nome del business partn |
|                                                                                                    | Dati interlocutore       | Dati contatto                       |                               |                                                 |
| ▼ Dati di base                                                                                                    | ▼ Numeri di telefono     |                                     |                               |                                                 |
| *Titolo:                                                                                                    | Aggiungere righe Canc    | ellare                              |                               |                                                 |
| Titolo accademico:                                                                                                    | *N. telefono             | Interno                             | *Paese                        | Descrizione                                     |
| * Nome formato:                                                                                                    |                          |                                     |                               |                                                 |
| Codice edificio:                                                                                                    |                          |                                     |                               |                                                 |
| Piano / N. stanza:                                                                                                    |                          |                                     |                               |                                                 |
| Reparto impresa:                                                                                                    | ▼ Numeri fax             |                                     |                               |                                                 |
| *Paese: PostaInt:                                                                                                    | Aggiungere righe Canc    | ellare                              |                               |                                                 |
| Criterio ric.1: Formato stampa:                                                                                                    | Numero di fax            | Interno                             | Paese                         | Descrizione                                     |
| Crit. ricerca 2:                                                                                                    |                          |                                     |                               |                                                 |
| ▼ Dati utente per interlocutore                                                                                                    |                          |                                     |                               |                                                 |
| ID utente: *In. validità utente: 13.09.2019                                                                                                    |                          |                                     |                               |                                                 |
| * Fine val. utente: 31.12.9999 1                                                                                                    | ✓ Indirizzi e-mail       |                                     |                               |                                                 |
| * Formato data: GG.MM.AAAA                                                                                                    | Aggiungere righe Canc    | ellare                              |                               |                                                 |
| *Notazione decimale: 1.234.567,89 v                                                                                                    | *Indirizzo e-mail        |                                     | *Standard                     |                                                 |
| *Ruolo: Z:BIDDER                                                                                                    |                          |                                     | •                             |                                                 |
| ▼ Dichiarazione protezione dati                                                                                                    |                          |                                     |                               |                                                 |
| *L'utente ha letto ed acconsentito a quanto previsto dalla dichiarazione:                                                                                                    |                          |                                     |                               |                                                 |
| Dichiarazione sulla protezione dei dati                                                                                                    |                          | ema                                 |                               |                                                 |
| <zb>Indicare qui la dichiarazione sulla protezione dei dati richiesta</zb>                                                                                                    | Aggiungere righe Canc    | ellare                              |                               |                                                 |
| Il testo può dichiarare ad esempio che i fornitori amministrati abbiano<br>indicato il proprio consenso al salvataggio e all'utilizzo dei dati.<br>Indicando i dati personali di un fornitore nell'amministrazione dei | Sistema logico           | Descrizione                         | Numero partner estern         | 10                                              |
| fornitori, deve essere selezionato da parte dell'amministrazione che i<br>fornitori abbiano acconsentito alla protezione dei dati.<br>A tal fine è possibile aggiornare il texto nella transazione SE61. Nella         |                          |                                     |                               | <b>*</b>                                        |

#### Acconsentire al trattamento dei dati inserendo il flag apposito.

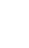

Prima di procedere al salvataggio, verificare che il campo ID utente sia valorizzato; per questo motivo al termine della compilazione tornare nella schermata Dati interlocutore.

| Creare interlocuto    | pre                                               |                             |                            |                           |
|-----------------------|---------------------------------------------------|-----------------------------|----------------------------|---------------------------|
| Salvare Chiudere      | ]                                                 |                             |                            |                           |
| ID utente del dipende | nte Tipo di business partner Interlocut           | ore Data documento 13.09.20 | 19 Numero business partner | Nome del business partner |
| Dati interlocuto      | pre Dati contatto                                 |                             |                            |                           |
| ✓ Dati di base        |                                                   |                             |                            |                           |
|                       |                                                   |                             |                            |                           |
| * Titolo:             | Signore 🗸                                         | * Fuso orario:              | CET 🗇 Europa centrale      |                           |
| Titolo accademico:    |                                                   | Nome formato:               | D                          |                           |
| *Nome:                | Mario                                             | Codice edificio:            |                            |                           |
| *Cognome:             | Rossi                                             | Piano / N. stanza:          |                            |                           |
| * Lingua :            | IT 🗇 Italiano                                     | Reparto impresa:            |                            |                           |
| * Paese:              | IT 🗇 Italia                                       | PostaInt:                   |                            |                           |
| Criterio ric.1:       |                                                   | Formato stampa:             | ~                          |                           |
| Crit. ricerca 2:      |                                                   |                             |                            |                           |
| ✓ Dati utente per in  | nterlocutore                                      |                             |                            |                           |
| ID utente: NTTRO      | SGIOV01 * In. validità utente:                    | 13.09.2019 1                |                            |                           |
|                       | * Fine val. utente:                               | 31.12.9999 1                |                            |                           |
|                       | * Formato data:                                   | GG.MM.AAAA                  | ~                          |                           |
|                       | *Notazione decimale:                              | 1.234.567,89 🗸              |                            |                           |
|                       | * Ruolo:                                          | Z:BIDDER                    | D .                        |                           |
| ➡ Dichiarazione pro   | otezione dati                                     |                             |                            |                           |
| ✓ *L'utente ha lei    | tto ed acconsentito a quanto previsto dalla dichi | arazione:                   |                            |                           |

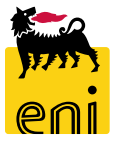

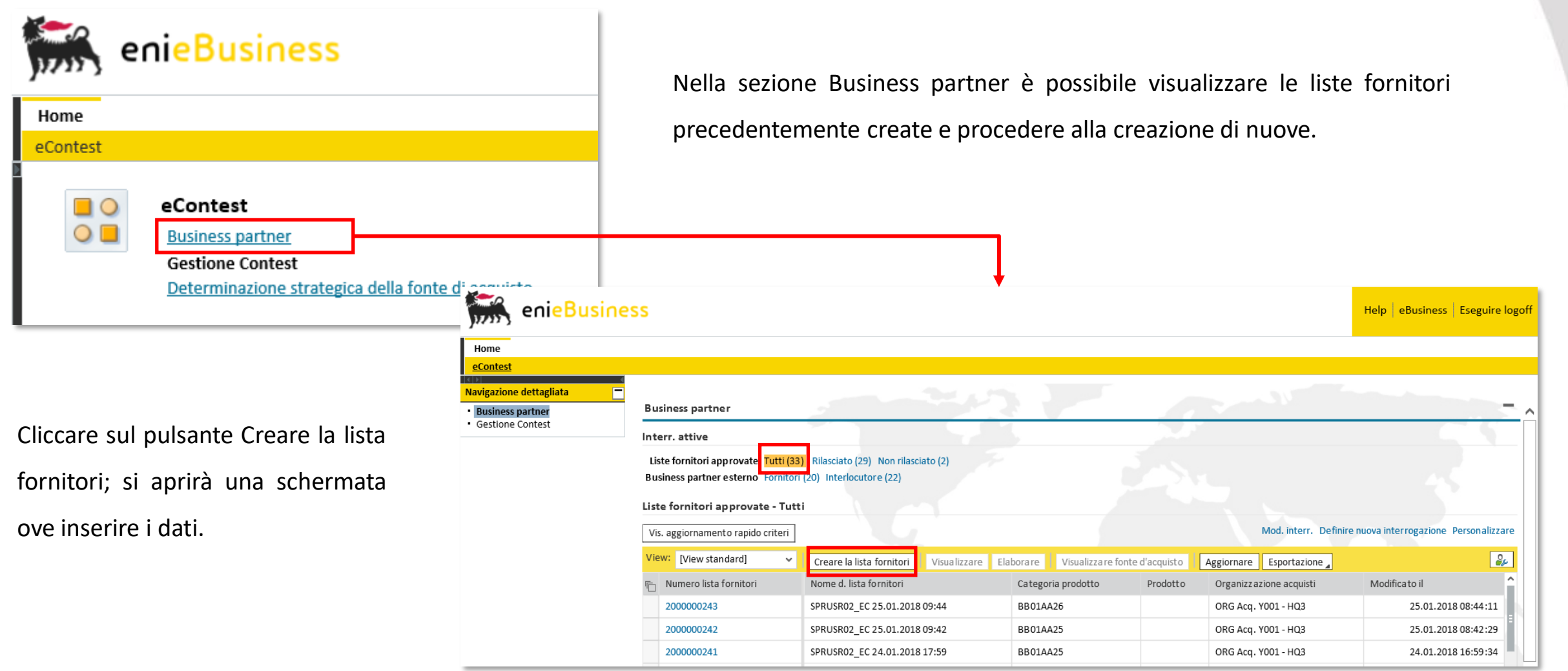

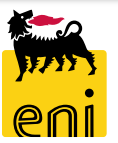

| Creare la lista fornitori: 200000340                                    |                                   |              | Cercare categoria       | prodotto                            |                                    |           |
|-------------------------------------------------------------------------|-----------------------------------|--------------|-------------------------|-------------------------------------|------------------------------------|-----------|
| Pilosian Chindren Controller                                            |                                   |              |                         | prodotto                            |                                    |           |
|                                                                         |                                   | •            |                         | Visualizzare come                   | e: Lista piatta 🗸 🗸                |           |
| Stato In elaborazione Lista fornitori 2000000340 Descrizione SPF        | RUSR02_EC 01.10.2019 09:06 Catego | ria prodotto | Nota: è poss. la ricero | ca con caratt. di riemp. *. La rice | erca non distingue tra maiuscole e | minuscole |
| Dati testata generali                                                   | Nota interna                      |              |                         | ID categoria prodotto               | 0:                                 |           |
| Descrizione: SPRUSR02_EC 01.10.2019 C                                   |                                   |              |                         | Descrizione                         | e:                                 |           |
| Lista fornitori: 200000340                                              |                                   |              | 🗹 Limitare n. di inse   | rimenti lista valori                | 500                                |           |
|                                                                         |                                   |              | Avviare ricerca         | Resettare                           |                                    |           |
|                                                                         |                                   |              | Dettaglio posizior      | ne 0 I dati non salvati and         | ranno persi                        |           |
| Prodotto:                                                               |                                   |              | Descrizione             | ID categoria                        | Sistema logico                     | î         |
| * Organizzazione acquisti responsabile: Eni Spa (Y001 accentrata) - HQ3 | <u> </u>                          |              | CASING IN ACCI          | AIO AL BB01AA25                     | BR3CLNT201                         |           |
|                                                                         |                                   |              | CASING IN ACCI          | ALOL BB01AA26                       | BR3CLNT201                         |           |
|                                                                         |                                   |              | BUCKLE ARREST           | TOR BB01AA28                        | BR3CLNT201                         |           |
|                                                                         |                                   | <b>──</b> →  | FLANGE IN ACC           | IAIO AL BB01AC01                    | BR3CLNT201                         |           |
| Valorizzare i dati obbligatori contrassegna                             | ati con *.                        |              | FLANGE IN ACC           | IAIO IN BB01AC02                    | BR3CLNT201                         |           |
|                                                                         |                                   |              | FLANGE IN MAT           | TERIALE BB01AC03                    | BR3CLNT201                         |           |
| Inserire manualmente la voce Cate                                       | goría prodotto                    | - 1          | CURVE SPECIAL           | I (A FR BB01AC14                    | BR3CLNT201                         |           |
| oppuro dicearo sull'icona a lato por avvia                              | ro la ricorca                     |              | ATTACCHI RAPI           | DI PER BB01AC15                     | BR3CLNT201                         |           |
| oppure cliccare sull icoria a lato per avvia                            | le la licerca.                    | - 1          | CURVE RAGGIO            | 1,5-5D BB01AC18                     | BR3CLNT201                         |           |
|                                                                         |                                   | - 1          | CURVE SPEC INC          | DX/DUPL BB01AC24                    | BR3CLNT201                         |           |
|                                                                         |                                   | - 1          | ACCESSORI PER           | TUBAZI BB01AD01                     | BR3CLNT201                         |           |
| Impostati i filtri di ricerca cliccare su                               | Avviare ricerca,                  |              | ACCESSORI PER           | TUBAZI BB01AD02                     | BR3CLNT201                         |           |
| enterior and and the enterior desidence                                 |                                   |              | ACCESSORI PER           | TUBI D BB01AD03                     | BR3CLNT201                         |           |
| selezionare quindi la categoria desiderat                               | a e confermare                    |              | ACCESSORI PER           | TUBI, BB01AD04                      | BR3CLNT201                         |           |
| con il pulsante OK.                                                     |                                   |              | ANELLI DI DREM          | NAGGIO BB01AD05                     | BR3CLNT201                         | ~         |

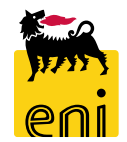

OK Interrompere

| Creare la lista fornitori    | : 2000000340                  |                      |                      |                    |                    |                              |                          |                            |                                         |
|------------------------------|-------------------------------|----------------------|----------------------|--------------------|--------------------|------------------------------|--------------------------|----------------------------|-----------------------------------------|
| Rilasciare Chiudere S        | alvare Controllare            |                      |                      |                    |                    |                              |                          | 0                          |                                         |
| Stato In elaborazione I      | Lista fornitori 2000000340    | Descrizione SPRUSR02 | _EC 01.10.2019 09:06 | Categoria prodotto | Org. acquisti comp | etenti Eni Spa (YOO1 accentr | rata) - HQ3              |                            |                                         |
| Dati testata generali        |                               |                      | Nota interr          | na                 |                    |                              |                          |                            |                                         |
| C                            | Descrizione: Test             |                      |                      |                    |                    |                              |                          |                            | Inserire il codio                       |
| List                         | ta fornitori: 200000340       |                      |                      |                    |                    |                              |                          |                            |                                         |
| * Categori                   | a prodotto:                   | C                    |                      |                    |                    |                              |                          | F                          | riferimento manuali                     |
|                              | Prodotto:                     | D'                   |                      |                    |                    |                              |                          |                            |                                         |
| * Organizzazione acquisti re | sponsabile: Eni Spa (Y001 acc | entrata) - HQ3       | đ                    |                    |                    |                              |                          |                            | selezionare tra qu                      |
| Dati di Base                 |                               |                      |                      |                    |                    |                              |                          | -                          |                                         |
| Codice gara di riferimento:  |                               | Unità Buyer: 000000  | 00 []                |                    |                    | Unità Bu                     | ıyer di Riferimento:     |                            | l'unità buyer e il                      |
| Gestore del Contratto:       | Gestor                        | e del Contratto:     | -                    |                    |                    |                              |                          |                            |                                         |
| - Fonti d'acquisto           |                               |                      | 1                    |                    |                    |                              |                          | _                          | contratto e l'unita bi                  |
| Aggiungere Copiare           | Incollare                     |                      |                      |                    |                    |                              |                          | Filtrare Parametrizzazione |                                         |
| numero riga                  | Fornitore attivo              | ID fornitore         | Nome del fornitore   | Sistema ba         | ck-end             | Numero contratto             | Numero posizione del con | ratto                      |                                         |
| 1                            | ✓                             |                      |                      |                    | ~                  |                              |                          |                            |                                         |
| 2                            | $\checkmark$                  |                      |                      |                    | ~                  |                              |                          |                            |                                         |
| 3                            | $\checkmark$                  |                      |                      |                    | ~                  |                              |                          |                            |                                         |
| 4                            |                               |                      |                      |                    |                    |                              |                          |                            |                                         |
| 5                            | $\checkmark$                  |                      |                      | Ricerca:           | Unità Buye         | r                            |                          |                            |                                         |
|                              |                               |                      |                      | Lista ri           | sultati: 2 ris     | sultati trovati p            | er Unità Buyer           | Lista valori personal      | e Visualizzare i criteri di ricerca 🔑 🔞 |

Tipo oggetto

0

0

≐ ID ogg.

50000714

50000715

Denominazione

Unità visualizzatore 1

Unità visualizzatori 2

Inserire il codice gara di riferimento manualmente, mentre selezionare tra quelli disponibili l'unità buyer e il gestore del contratto e l'unità buyer.

 $\Box \times$ 

| ggiungere ₄ Copiar                       | e Incollare |                         |                                 |                         |     |         |        |            |   |                          |                |                          | Filtrare P |
|------------------------------------------|-------------|-------------------------|---------------------------------|-------------------------|-----|---------|--------|------------|---|--------------------------|----------------|--------------------------|------------|
| Numero riga                              | Fornitor    | attivo                  | ID fornitore                    | Nome del fornitore      | 1   |         | Sistem | a back-end |   | Numero contratto         |                | Numero posizione del co  | ntratto    |
| 1                                        | ✓           |                         | I                               | 0                       |     |         | _      | _          | Ý |                          |                |                          |            |
| 2                                        | ✓           |                         |                                 |                         |     |         |        | Ļ          | ~ |                          |                |                          |            |
| 3                                        |             |                         |                                 |                         |     |         | □ ×    |            |   |                          |                |                          |            |
| 4 Criteri ricerca Nascondere i criteri d |             |                         |                                 |                         |     |         |        |            |   | e i criteri di ricerca 🔞 |                |                          |            |
| 5                                        | ✓           | ID organizzazione       | acquisti 🗸                      |                         | D ( |         |        |            |   |                          |                |                          |            |
|                                          |             | Business partner        | ~                               |                         | 0   | ÐΘ      |        |            |   |                          |                |                          |            |
|                                          |             | Criterio ricerca 1      | ~                               |                         | (   | ÐΘ      |        |            |   |                          |                |                          |            |
|                                          |             | Criterio ricerca 2      | ~                               |                         |     | ÐΘ      |        |            |   |                          |                |                          |            |
|                                          |             | Cercare Cancel          | are inserimenti Resettare a sta | ndard                   |     |         |        |            |   |                          |                |                          |            |
|                                          |             | Lista risultati: 75 ris | ultati trovati per ID fornitore |                         |     |         |        |            |   |                          |                |                          |            |
|                                          |             | 👘 Bus. partner          | Nome org.                       | Nome 2                  | Ра  | Regione | CAP    | Località   |   | Via                      | Sigla edificio | Organizz. acquisti       | DUNS       |
|                                          |             | 101150                  | NTT DATA ITALIA S.P.A.          |                         | IT  | MI      | 20143  | MILANO     |   | VIALE CASSALA 14/A       |                | ENI SPA (Y001 ACCENTRATA | )          |
|                                          |             | 101264                  | COMOLI, FERRARI E C. SPA        | FILIALE DI CASEI GEROLA | IT  | NO      | 27050  | NOVARA     |   | VIA MATTEI, 4            |                | ORG ACQ. Y001            | E          |
|                                          |             | 101264                  | COMOLI, FERRARI E C. SPA        | FILIALE DI CASEI GEROLA | IT  | NO      | 27050  | NOVARA     |   | VIA MATTEI, 4            |                | ENI SPA (Y001 ACCENTRATA | )          |
|                                          |             | 101801                  | EINCANTIERI CANTIERI NAVALI     |                         | IT  | TS      | 3/121  | TRIESTE    |   | VIA GENOVA 1             |                | ENLISDA (VOO1 ACCENTRATA | ۱-         |

Procedere quindi all'inserimento dei fornitori nella vendor list:

- Posizionarsi nella colonna ID fornitore e cliccare sull'icona presente a lato;
- Valorizzare i filtri di ricerca e selezionare il fornitore desiderato;
- Cliccare sul pulsante OK.
- Qualora il contratto sia sospeso o bloccato temporaneamente è possibile deflaggare il campo Fornitore attivo.

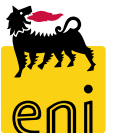

| ▼ Fonti d'acquisto     |                                  |              |                          |                  |                  |                                |  |  |  |  |  |  |  |
|------------------------|----------------------------------|--------------|--------------------------|------------------|------------------|--------------------------------|--|--|--|--|--|--|--|
| Aggiungere Copiare Inc | Aggiungere Copiare     Incollare |              |                          |                  |                  |                                |  |  |  |  |  |  |  |
| numero riga            | Fornitore attivo                 | ID fornitore | Nome del fornitore       | Sistema back-end | Numero contratto | Numero posizione del contratto |  |  |  |  |  |  |  |
| 1                      | V                                | 101264       | COMOLI, FERRARI E C. SPA | BR3CLNT201       | ·                | 0                              |  |  |  |  |  |  |  |
| 2                      | $\checkmark$                     |              |                          | •                |                  |                                |  |  |  |  |  |  |  |
| 3                      | $\checkmark$                     |              |                          | •                |                  |                                |  |  |  |  |  |  |  |
| 4                      | <b>√</b>                         |              |                          |                  | · •              |                                |  |  |  |  |  |  |  |
| 5                      | $\checkmark$                     |              |                          | •                |                  |                                |  |  |  |  |  |  |  |
|                        |                                  |              |                          |                  | <b>↓</b>         |                                |  |  |  |  |  |  |  |

Inserire il sistema back-end scegliendolo dal menù a tendina e valorizzare quindi il numero contratto e la relativa posizione.

Selezionando la riga desiderata si compileranno automaticamente le due colonne.

| riteri ricerca                                                                                                    |                                                                                       |                                          | Lista v                                                                         | alori personale Nascondere i              | criteri di ricerca 🥻 |
|----------------------------------------------------------------------------------------------------|---------------------------------------------------------------------------------------|------------------------------------------|---------------------------------------------------------------------------------|-------------------------------------------|----------------------|
| ID del sist. logico                                                                                                    |                                                                                       | È                                        |                                                                                 | BR3CLNT201                                | •                    |
| Numero contratto                                                                                                    | ~                                                                                     | È                                        | ~                                                                               |                                           | •                    |
| Posizione                                                                                                    | ~                                                                                     | È                                        | ~                                                                               |                                           | •                    |
| ID fornitore                                                                                                    | ~                                                                                     | È                                        | ~                                                                               | 101264                                    | Đ                    |
| Cercare Cancellare ins                                                                                                    | erimenti Res                                                                          | ettare a stand                           | ard                                                                             | Numero massimo di risulta                 | ti: 500              |
| Cercare Cancellare ins                                                                                                    | erimenti Res                                                                          | ettare a stand<br>er Numero              | ard<br>contratto                                                                | Numero massimo di risulta                 | ti: 500              |
| Cercare Cancellare ins<br>ista risultati: 5 risult<br>N. contratto                                                        | aerimenti Res<br>cati trovati p<br>≜ Posizio                                          | ettare a stand<br><b>er Numero</b><br>ne | ard<br>contratto<br>ID fornitore                                                | Numero massimo di risulta ID prodotto     | ti: 500              |
| Cercare Cancellare ins<br>ista risultati: 5 risult<br>N. contratto<br>2500027900                                          | erimenti Res<br>a <b>ti trovati p</b><br>≜ Posizio<br>00010                           | ettare a stand<br><b>er Numero</b><br>ne | contratto<br>ID fornitore<br>101264                                             | Numero massimo di risulta ID prodotto     | ti: 500              |
| Cercare Cancellare ins<br>ista risultati: 5 risult<br>N. contratto<br>2500027900<br>2500027900                            | erimenti Res<br><b>ati trovati p</b><br>≜ Posizio<br>00010<br>00020                   | ettare a stand<br><b>er Numero</b><br>ne | contratto<br>ID fornitore<br>101264<br>101264                                   | Numero massimo di risulta ID prodotto     | ti: 500              |
| Cercare Cancellare ins ista risultati: 5 risult N. contratto 2500027900 2500027900 2500027900                             | erimenti Res<br><b>ati trovati p</b><br>≜ Posizio<br>00010<br>00020<br>00030          | ettare a stand<br><b>er Numero</b><br>ne | ard<br><b>contratto</b><br>ID fornitore<br>101264<br>101264<br>101264           | Numero massimo di risulta ID prodotto     | ti: 500              |
| Cercare Cancellare ins<br>ista risultati: 5 risult<br>N. contratto<br>2500027900<br>2500027900<br>2500027900<br>250012145 | erimenti Res<br><b>ati trovati p</b><br>≜ Posizio<br>00010<br>00020<br>00030<br>00010 | ettare a stand<br><b>er Numero</b><br>ne | ard<br><b>contratto</b><br>ID fornitore<br>101264<br>101264<br>101264<br>101264 | Numero massimo di risulta     ID prodotto | ti: 500              |

#### **Controllare e rilasciare la vendor list**

| Creare          | la lista fe                        | arnitariı 20000                         | 0350                            |                                      |                      |                   |                               |  |  |  |  |  |
|-----------------|------------------------------------|-----------------------------------------|---------------------------------|--------------------------------------|----------------------|-------------------|-------------------------------|--|--|--|--|--|
| Crearen         |                                    |                                         | 0350                            |                                      |                      |                   |                               |  |  |  |  |  |
| Rilasciare      | nento lista                        | dere Salvare C                          | ontrollare                      |                                      |                      |                   |                               |  |  |  |  |  |
| Stato In<br>Org | elaborazio<br>. acquisti c         | one Lista fornito<br>competenti Eni Spa | pri 200000035<br>(Y001 accentra | 50 Descrizione SPRUSRO<br>ata) - HQ3 | 2_EC 11.10.2019 12:4 | 13 Categoria prod | dotto CASING IN ACCIAIO AL    |  |  |  |  |  |
| Dati test       | Dati testata generali Nota interna |                                         |                                 |                                      |                      |                   |                               |  |  |  |  |  |
|                 |                                    | Descrizione:                            | SPRUSR02_                       | EC 11.10.2019 1                      |                      |                   |                               |  |  |  |  |  |
|                 |                                    | Lista fornitori:                        | 200000350                       | )                                    |                      |                   |                               |  |  |  |  |  |
|                 | *                                  | Categoria prodotto:                     | BB01AA25                        | D                                    |                      |                   |                               |  |  |  |  |  |
|                 |                                    | Prodotto:                               |                                 | L)                                   |                      |                   |                               |  |  |  |  |  |
| * Organi        | izzazione a                        | cquisti responsabile:                   | Eni Spa (Y00                    | 1 accentrata) - HQ3                  | đ                    |                   |                               |  |  |  |  |  |
| Dati di         | Base                               |                                         |                                 |                                      |                      |                   |                               |  |  |  |  |  |
| Codice g        | gara di rife                       | rimento: TEST                           |                                 | Unità Buyer: 50000                   | 714 🗇                |                   |                               |  |  |  |  |  |
| Ges             | tore del Co                        | ntratto: GEST_T                         | G                               | estore del Contratto:                |                      |                   |                               |  |  |  |  |  |
|                 |                                    |                                         |                                 |                                      |                      |                   |                               |  |  |  |  |  |
| ✓ Fonti         | d'acquisto                         |                                         |                                 |                                      |                      |                   |                               |  |  |  |  |  |
| Aggiun          | ngere ₄ C                          | opiare Incollare                        |                                 |                                      |                      |                   | Filtrare Parametrizza         |  |  |  |  |  |
| n Nur           | mero riga                          | Fornitore attivo                        | ID fornitore                    | Nome del fornitore                   | Sistema back-end     | Numero contratto  | Numero posizione del contratt |  |  |  |  |  |
| 1               |                                    | $\checkmark$                            | 101264                          | COMOLI, FERRARI E C. SPA             | BR3CLNT201 ~         | 2500027900        | 10                            |  |  |  |  |  |
| 2               |                                    | ✓                                       | 102970                          | MSA ITALIANA SPA                     | BR3CLNT201 V         | 5210002758        | 40                            |  |  |  |  |  |

| Visualizzare la lista forni                            | itori: 2000000350                                               |                                 |                       |                      |
|--------------------------------------------------------|-----------------------------------------------------------------|---------------------------------|-----------------------|----------------------|
| 🖉 Elaborare 🛛 Chiudere                                 | Controllare                                                     |                                 |                       |                      |
| 💽 Il documento lista dei fornitor                      | i 2000000350 è stato rilasciato co                              | rrettamente                     |                       |                      |
| Stato Rilasciato Lista for<br>Org. acquisti competenti | nitori 2000000350 Descrizi<br>i Eni Spa (Y001 accentrata) - HQ3 | one SPRUSR02_EC 11.10.2019 12:4 | 43 Categoria prodotto | CASING IN ACCIAIO AL |
|                                                        |                                                                 |                                 |                       |                      |

Al termine della compilazione cliccare sul pulsante Controllare.

Se corretto, il sistema notificherà il messaggio 'Il documento lista dei fornitori non contiene errori'.

Procedere perciò con il rilascio della vendor list cliccando su Rilasciare.

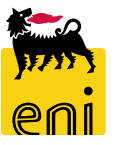

# Salvare e chiudere le vendor list

| Creare la lista fornitori: 2000000350                                                                                                    |                  |                          |                  |                  |                               |  |  |  |  |
|----------------------------------------------------------------------------------------------------|------------------|--------------------------|------------------|------------------|-------------------------------|--|--|--|--|
| Rilasciare Chiudere Salvare Controllare                                                                                                    |                  |                          |                  |                  |                               |  |  |  |  |
| 🖉 Il documento lista dei fornitori non contiene errori                                                                                                    |                  |                          |                  |                  |                               |  |  |  |  |
| Stato         In elaborazione         Lista fornitori         2000000350         Descrizione         SPRUSR02_EC 11.10.2019 12:43         Categoria prodotto         CASING IN ACCIAIO AL           Org. acquisti competenti         Eni Spa (Y001 accentrata) - HQ3         Categoria prodotto         CASING IN ACCIAIO AL |                  |                          |                  |                  |                               |  |  |  |  |
| Dati testata generali                                                                                                    |                  |                          | Nota             | interna          |                               |  |  |  |  |
| Descrizio                                                                                                    | e: SPRUSR02_     | EC 11.10.2019 1          |                  |                  |                               |  |  |  |  |
| Lista fornito                                                                                                    | ri: 200000350    | )                        |                  |                  |                               |  |  |  |  |
| * Categoria prodot                                                                                                    | BB01AA25         | D                        |                  |                  |                               |  |  |  |  |
| Prodot                                                                                                    | to:              | Ð                        |                  |                  |                               |  |  |  |  |
| * Organizzazione acquisti responsab                                                                                                    | le: Eni Spa (YOC | 1 accentrata) - HQ3      | D                |                  |                               |  |  |  |  |
| Dati di Base                                                                                                    |                  |                          |                  |                  |                               |  |  |  |  |
| Codice gara di riferimento: TEST                                                                                                    |                  | Unità Buyer: 50000       | 714 🗇            |                  |                               |  |  |  |  |
| Gestore del Contratto: GEST                                                                                                    | г D              | estore del Contratto:    |                  |                  |                               |  |  |  |  |
| - Fonti d'acquiste                                                                                                    |                  |                          |                  |                  |                               |  |  |  |  |
| Aggiungere Copiare Incollar                                                                                                    | 2                |                          |                  |                  | Filtrare Parametrizza         |  |  |  |  |
| Numero riga Fornitore attive                                                                                                    | D ID fornitore   | Nome del fornitore       | Sistema back-end | Numero contratto | Numero posizione del contratt |  |  |  |  |
| 1 🗸                                                                                                    | 101264           | COMOLI, FERRARI E C. SPA | BR3CLNT201 V     | 2500027900       | 10                            |  |  |  |  |
| 2                                                                                                    | 102970           | MSA ITALIANA SPA         | BR3CLNT201 V     | 5210002758       | 40                            |  |  |  |  |

Se invece si vuole procedere alla successiva rielaborazione della vendor list cliccare sui pulsanti Salvare e su Chiudere.

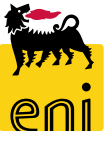

#### Elaborare le vendor list

| dettagliata<br>artner | Business partner                                                                                                    |                                                                                                    |                                                                                                    |                   |                                                                                              |                                                                                       |
|-----------------------|----------------------------------------------------------------------------------------------------|----------------------------------------------------------------------------------------------------|----------------------------------------------------------------------------------------------------|-------------------|----------------------------------------------------------------------------------------------|---------------------------------------------------------------------------------------|
| ontest                | Interr. attive                                                                                                    |                                                                                                    |                                                                                                    |                   |                                                                                              |                                                                                       |
|                       | Liste fornitori approvate Tutti (33)<br>Business partner esterno Fornitori (20                                                                                        | Rilasciato (29) Non rilasciato (2)<br>0) Interlocutore (22)                                                                                                    |                                                                                                    |                   |                                                                                              |                                                                                       |
|                       | Liste fornitori approvate - Tutti                                                                                                    |                                                                                                    |                                                                                                    |                   |                                                                                              |                                                                                       |
|                       |                                                                                                    |                                                                                                    |                                                                                                    |                   |                                                                                              |                                                                                       |
|                       | Vis. aggiornamento rapido criteri                                                                                                    |                                                                                                    |                                                                                                    |                   |                                                                                              | Mod. interr. Definire nuova interrogazione                                            |
|                       | Vis. aggiornamento rapido criteri View: [View standard]                                                                                                    | Creare la lista fornitori Visualizzare Elaborare Visualizz                                                                                                    | are fonte d'acquisto Aggiornare Esportazio                                                           | one "             |                                                                                              | Mod. interr. Definire nuova interrogazione                                            |
|                       | Vis. aggiornamento rapido criteri<br>View: [View standard] ~ [<br>1 Numero lista fornitori                                                                            | Creare la lista fornitori Visualizzare Elaborare Visualizz<br>Nome d. lista fornitori                                                                                                    | are fonte d'acquisto Aggiornare Esportazio<br>Categoria prodotto                                     | pne _<br>Prodotto | Organizzazione acquisti                                                                      | Mod. interr. Definire nuova interrogazione<br>Modificato il                           |
|                       | Vis. aggiornamento rapido criteri<br>View: [View standard] ~<br>Mumero lista fornitori<br>200000243                                                                   | Creare la lista fornitori Visualizzare Elaborare Visualizz<br>Nome d. lista fornitori<br>SPRUSR02_EC 25.01.2018 09:44                                                                                                    | are fonte d'acquisto Aggiornare Esportazio<br>Categoria prodotto<br>BB01AA26                         | Prodotto          | Organizzazione acquisti<br>ORG Acq. Y001 - HQ3                                               | Mod. interr. Definire nuova interrogazione Modificato il 25.01.201                    |
|                       | Vis. aggiornamento rapido criteri<br>View: [View standard] ~ [<br>Numero lista fornitori<br>2000000243<br>2000000242                                                  | Creare la lista fornitori       Visualizzare       Elaborare       Visualizz         Nome d. lista fornitori         SPRUSR02_EC 25.01.2018 09:44         SPRUSR02_EC 25.01.2018 09:42                                                                     | are fonte d'acquisto Aggiornare Esportazio<br>Categoria prodotto<br>BB01AA26<br>BB01AA25             | Prodotto          | Organizzazione acquisti<br>ORG Acq. Y001 - HQ3<br>ORG Acq. Y001 - HQ3                        | Mod. interr. Definire nuova interrogazione<br>Modificato il<br>25.01.201<br>25.01.201 |
|                       | Vis. aggiornamento rapido criteri         View:       [View standard]       ~         Mumero lista fornitori         2000000243         2000000242         2000000241 | Creare la lista fornitori       Visualizzare       Elaborare       Visualizz         Nome d. lista fornitori       SPRUSR02_EC 25.01.2018 09:44       SPRUSR02_EC 25.01.2018 09:42         SPRUSR02_EC 25.01.2018 09:42       SPRUSR02_EC 24.01.2018 17:59 | are fonte d'acquisto Aggiornare Esportazio<br>Categoria prodotto<br>BB01AA26<br>BB01AA25<br>BB01AA25 | Prodotto          | Organizzazione acquisti<br>ORG Acq. Y001 - HQ3<br>ORG Acq. Y001 - HQ3<br>ORG Acq. Y001 - HQ3 | Mod. interr. Definire nuova interrogazione<br>Modificato il<br>25.01.201<br>24.01.201 |

| Visualizzare la lista fornitori: 200   | 0000350                                                                                                    |
|----------------------------------------|----------------------------------------------------------------------------------------------------|
| 🖉 Elaborare Chiudere Controllare       | e de la constante de la constante de la constante de la constante de la constante de la constante de la constan |
| Stato Rilasciato Lista fornitori 200   | 00000350 Descrizione SPRUSR02_EC 11.10.2019 12:43 Categoria prodotto CASING IN ACCIAIO AL                       |
| Dati testata generali                  | Nota interna                                                                                                    |
| Descrizione:                           | SPRUSR02_EC 11.10.2019 1                                                                                        |
| Lista fornitori:                       | 200000350                                                                                                    |
| *Categoria prodotto:                   | BB01AA25                                                                                                    |
| Prodotto:                              |                                                                                                    |
| *Organizzazione acquisti responsabile: | Eni Spa (Y001 accentrata) - HQ3                                                                                 |
|                                        |                                                                                                    |

All'interno della sezione Business partner, si ha evidenza di tutte le vendor list create.

Cliccando sul numero identificativo è possibile visualizzarne i relativi dettagli; l'utente può entrare in modifica premendo su Elaborare. Al termine della modifica, cliccare su Rilasciare.

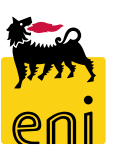

# Monitorare Beauty Contest

| Home                                                                           |                                                                                                    |                                                   |                                                                                                    |                                                                                                   |                                                                                                    |                                                            |                                                               |                                                                                          |                             |
|--------------------------------------------------------------------------------|----------------------------------------------------------------------------------------------------|---------------------------------------------------|----------------------------------------------------------------------------------------------------|---------------------------------------------------------------------------------------------------|----------------------------------------------------------------------------------------------------|------------------------------------------------------------|---------------------------------------------------------------|------------------------------------------------------------------------------------------|-----------------------------|
| eContest CDI C Vavigazione dettagliata  Business partner Gestione Contest      | Interr. attive<br>Beauty Contest Tutte (5) Salvat<br>Easy Contest Tutti (0) Salvati<br>Beauty Contest - Tutte<br>Vis. aggiornamento rapido criteri | ate (0) In attesa c<br>i (0) In attesa di a<br>ri | li approvazione (0) Pubblicate (0) F<br>approvazione (0) Pubblicati (0) Rifi                                                                                                    | ìifiutate (0)<br>utati (0)                                                                        | - 15                                                                                                    |                                                            |                                                               | Mod. interr. Definire nuova int                                                          | terrogazione Personalizzare |
|                                                                                | View: [View standard]                                                                                                    | ✓ Creare app                                      | alto Visualizzare Elaborare                                                                                                    | Aggiornare                                                                                        | sportazione                                                                                                    |                                                            |                                                               |                                                                                          | er.                         |
|                                                                                | numero dell'appalto                                                                                                    | Nome d                                            | lell'appalto                                                                                                    | Tp.                                                                                               | Stato                                                                                                    | Tipo di appalto                                            | Organizzazione acquisti                                       | Termine presentazione offerta                                                            | Offerte                     |
|                                                                                | 7500000850                                                                                                    | test                                              |                                                                                                    | 8569                                                                                              | Pubblicato                                                                                                    | 00011125                                                   | Eni Spa (1981 accentrata) - HQ3                               | 30.09.2019                                                                               | 2                           |
|                                                                                | 750000841                                                                                                    | SMECO                                             | 01 24.09.2019 15:30                                                                                                    | BECO                                                                                              | Pubblicato                                                                                                    | BB01AA25                                                   | Eni Spa (Y001 accentrata) - HQ3                               | 25.09.2019                                                                               | 0                           |
|                                                                                |                                                                                                    |                                                   | Vieualizzaro appalt                                                                                                    | ~. 750000                                                                                         | N9E0                                                                                                    |                                                            |                                                               |                                                                                          |                             |
| Gestione Con                                                                   | test è possi                                                                                                    | Test                                              | Visualizzare appalt<br>Calculation Elaborare<br>Numero 7500000850                                                                                                    | o: 750000<br>Chiudere<br>Nome to                                                                  | O <b>850</b><br>Controllare Offerte offerte off | e assegnazioni<br>test Stato                               | Pubblicato Data di creazione 3                                | 0.09.2019 17:05:16 Autore SMECC                                                          | D01 SMECO01 Numero d        |
| Gestione Con                                                                   | test è possil                                                                                                    | bile                                              | Visualizzare appalt<br>PElaborare<br>Numero 7500000850<br>Informazioni a                                                                                                    | o: 750000<br>Chiudere<br>Nome to<br>appalto                                                       | O <b>850</b><br>Controllare Offerte o<br>est Tipo Beauty Con<br>Offerenti Appunti e                                                                                                    | e assegnazioni<br><mark>test Stato</mark><br>: allegati Ap | Pubblicato Data di creazione 3<br>oprovazione Tracking Status | 0.09.2019 17:05:16 Autore SMECC                                                          | D01 SMECO01 Numero d        |
| Gestione Con<br>alizzare beau<br>edenti. Clicca                                | 750000832<br>Itest è possil<br>uty creati<br>are sul num                                                                                           | test<br>bile<br>dai<br>nero                       | Visualizzare appalt<br>Elaborare<br>Numero 7500000850<br>Informazioni<br>Identificazione                                                                                                    | o: 750000<br>Chiudere<br>Nome to<br>appalto<br>Nome: 1<br>Tipo: 1                                 | Controllare Offerte of<br>est Tipo Beauty Con<br>Offerenti Appunti e<br>est<br>Beauty Contest                                                                                                    | e assegnazioni<br><b>test Stato</b><br>: allegati Ap       | Pubblicato Data di creazione 3<br>oprovazione Tracking Status | 0.09.2019 17:05:16 Autore SMECO<br>Parametro evento<br>Divisa: EUR<br>* Valore previsto: | DO1 SMECOO1 Numero d        |
| Gestione Con<br>alizzare beau<br>edenti. Clicca<br>tificativo al fine          | rtest è possil<br>uty creati<br>are sul num<br>e di visualizzari                                                                                   | test<br>bile<br>dai<br>nero<br>ne i               | Visualizzare appalt<br>Control Control<br>Visualizzare appalt<br>Control<br>Visualizzare appalt<br>Visualizzare appalt<br>Visualizzare app | o: 750000<br>Chiudere<br>Nome tr<br>appalto<br>Nome: 1<br>Tipo: 1<br>prodotto: B                  | Controllare Offerte of<br>Controllare Offerte of<br>Controllare Offerte of<br>Particularity Contest<br>BoltAA25 CASING IN ACCI.                                                                                                    | e assegnazioni<br>test Stato<br>e allegati Ap              | Pubblicato Data di creazione 3<br>oprovazione Tracking Status | 0.09.2019 17:05:16 Autore SMECC<br>Parametro evento<br>Divisa: EUR<br>* Valore previsto: | DO1 SMECOO1 Numero d        |
| Gestione Con<br>alizzare beau<br>edenti. Clicca<br>tificativo al fine<br>agli. | rtest è possil<br>uty creati<br>are sul num<br>e di visualizzari                                                                                   | test<br>bile<br>dai<br>nero<br>ne i               | Visualizzare appalt<br>Elaborare<br>Numero 7500000850<br>Informazioni a<br>Identificazione<br>Categoria<br>Organizzazione<br>Organizzazione                                                                                                    | o: 750000<br>Chiudere<br>Nome to<br>Appalto<br>Nome: 1<br>Tipo: 1<br>prodotto: B<br>e acquisti: 1 | Controllare Offerte of<br>est Tipo Beauty Con<br>Offerenti Appunti e<br>est<br>Beauty Contest<br>B01AA25 CASING IN ACCIA                                                                                                    | e assegnazioni<br>test Stato<br>: allegati Ap<br>AIO AL    | Pubblicato Data di creazione 3<br>oprovazione Tracking Status | 0.09.2019 17:05:16 Autore SMECO<br>Parametro evento<br>Divisa: EUR<br>*Valore previsto:  | DO1 SMECOO1 Numero d        |

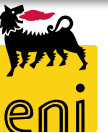

# **Elaborare Beauty Contest**

| Visualizzare appalto: 750     | 0000850             |                     |                  |               |                    |                  |                        |                  |                       | l   |
|-------------------------------|---------------------|---------------------|------------------|---------------|--------------------|------------------|------------------------|------------------|-----------------------|-----|
| 🖉 Elaborare 🕂 🗘 Chiu          | dere Controllare    | Offerte e assegnazi | eni              |               |                    |                  |                        |                  |                       |     |
| Numero 750000850 Nor          | ne test Tipo E      | Beauty Contest Si   | tato Pubblica    | ato Dai       | ta di creazione 30 | ).09.2019 17:05: | 16 Autore SMECC        | 001 SMECO01      | Numero di offerenti 2 |     |
| Informazioni appalt           | o Offerenti         | Appunti e allegati  | Approvazio       | one Tra       | cking Status       |                  |                        |                  |                       |     |
| Identificazione               |                     |                     |                  |               |                    | Parametro        | evento                 |                  |                       | l   |
| Nom                           | e; test             |                     |                  |               |                    |                  | Divisa: EUR            |                  |                       | J   |
| Tip                           | b: Beauty Contest   |                     |                  |               |                    | *Valore p        | evisto:                | 10,00 EU         | JR                    | I   |
| Categoria prodott             | D: BB01AA25 CASIN   | IG IN ACCIAIO AL    |                  |               |                    |                  |                        |                  |                       |     |
| Organizzazione                |                     |                     |                  |               |                    |                  | ~                      |                  |                       |     |
| Organizzazione acquis         | i: Eni Spa (YOO1 ac | Elaborare appal     | to: 7500000      | 850           |                    |                  |                        |                  |                       |     |
| Gruppo acquis                 | i; SMECO            | Chiudere Pubblica   | re Salvare       | Controllare   | ]                  |                  |                        |                  |                       |     |
|                               |                     | Numero 75000085     | 50 Nome          | test Tipo     | Beauty Contest     | Stato In elab.   | Data di creazione 11.3 | 10.2019 16:35:07 | Autore SPRUSR02_EC SP | RU  |
|                               |                     | Informazio          | ni appalto       | Offerenti     | Appunti e allegat  | i Approvazion    | e Tracking Status      |                  |                       |     |
|                               |                     | Identificazione     |                  |               |                    |                  |                        | Parametro e      | evento                |     |
| i alcuni casi, stato permette | ndo,                |                     | Nome:            | test          |                    |                  |                        |                  | Divisa: EUR           |     |
| <i>,</i> ,                    | ,                   |                     | Tipo:            | Beauty Conte  | est                |                  |                        | *Valore pre      | evisto:               | 10, |
| irà possibile elaborare i be  | auty                | Catego              | oria prodotto: I | BB01AA25 CA   | SING IN ACCIAIO AL |                  |                        |                  |                       |     |
| ontest cliccando sul puls     | ante                | Organizzaz          | ione acquisti:   | Eni Spa (YOO) | Laccentrata) - HQ3 |                  |                        |                  |                       |     |
|                               |                     | Gru                 | uppo acquisti:   | SMECO         |                    |                  | Visualizzare membri    |                  |                       |     |
| borare.                       |                     | Scadenze            |                  |               |                    |                  |                        |                  |                       |     |
|                               |                     | *Termine presenta:  | zione offerta:   | 30.09.2019    | 17:30:00           |                  |                        |                  |                       |     |
|                               |                     |                     |                  |               |                    |                  |                        |                  |                       | 1   |

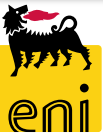

## **Elaborare Beauty Contest**

In tale sezione, il superuser potrà variare sul beauty contest i dati relativi all'approvatore e al tecnico del beauty contest.

| Informazioni appalto            | Offerenti Appunti e allegati    | Approvazione Tracking Status |                    |                             |                        |
|---------------------------------|---------------------------------|------------------------------|--------------------|-----------------------------|------------------------|
| Identificazione                 |                                 |                              | Parametro evento   |                             |                        |
| Nome:                           | test                            |                              | Divisa: EUR        |                             |                        |
| Tipo:                           | Beauty Contest                  |                              | * Valore previsto: | 10,00 EUR                   |                        |
| Categoria prodotto:             | BB01AA25 CASING IN ACCIAIO AL   |                              |                    |                             |                        |
| Organizzazione                  |                                 |                              |                    |                             |                        |
| Organizzazione acquisti:        | Eni Spa (Y001 accentrata) - HQ3 |                              |                    |                             |                        |
| Gruppo acquisti:                | SMECO                           | Visualizzare membri          |                    |                             |                        |
| Scadenze                        |                                 |                              |                    |                             |                        |
| *Termine presentazione offerta: | 30.09.2019 17:30:00             |                              |                    |                             |                        |
|                                 |                                 |                              |                    |                             |                        |
| Dati di Rasa                    |                                 |                              |                    |                             |                        |
| Dati di Base                    |                                 |                              |                    |                             |                        |
| * Approvatore: APP              | ROVER11 D Approvatore:          | APPROVER01 APPROVER01        |                    | * Tecnico:                  | CONTECH01              |
| Codice gara di riferimento: 789 | 456 Unità Buyer:                | 50000715                     |                    | Unità Buyer di Riferimento: | Unità visualizzatori 2 |
| Gestore del Contratto: GES      | T_T Gestore del Contratto:      | Contest Gestore              |                    | * Unità emittente:          | EN01CCSA3              |
| * Tipo d'Ordine: Def            | ault 🗸                          |                              |                    |                             |                        |

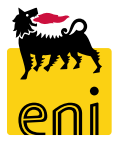

Al termine del beauty contest, si procederà alla decisione dell'offerente vincente ed alla creazione manuale su SAP IESS dell'ordine.

L'ordine verrà firmato digitalmente dal procuratore e inviato su Marketplace. Il fornitore riceverà tramite il Marketplace l'ordine e provvederà alla presa in carico e alla contestuale evasione.

In seguito all'evasione del documento, avverrà la consuntivazione direttamente su e-Business.

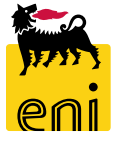

## Uscire dal servizio

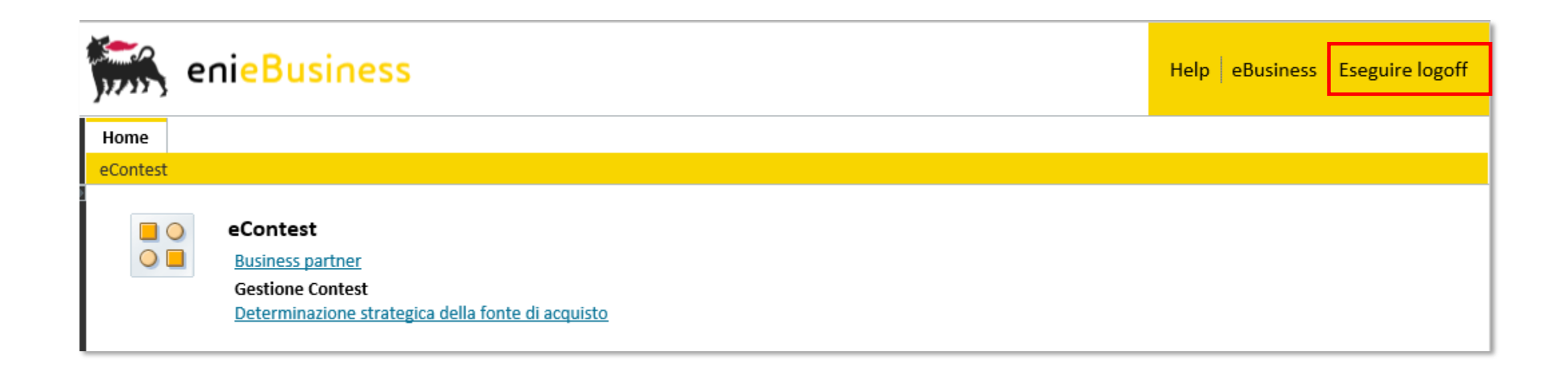

Per uscire dal servizio e-Business, cliccare sul pulsante Eseguire logoff presente in alto della schermata.

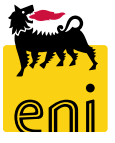

Per richiesta di informazioni o di supporto è possibile rivolgersi al Contact Center dei Servizi e-Business Eni, disponibile sia telefonicamente che via e-mail.

I riferimenti e le fasce orarie di disponibilità del Contact Center sono pubblicati sul portale del Servizio.

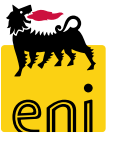

# I contenuti di questo manuale sono intesi per finalità unicamente informativa e per la consultazione privata.

È vietata la riproduzione per finalità commerciali.

Per i Copyright e Trademark si rimanda al Portale del Servizio.

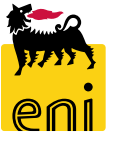